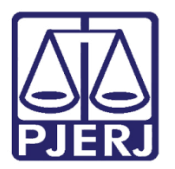

Dica de Sistema

# Plataforma Digital do Poder Judiciário - Marketplace

PJe – Processo Judicial Eletrônico.

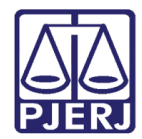

## SUMÁRIO

| 1  | Intr | odução                                            | . 3 |
|----|------|---------------------------------------------------|-----|
| 2  | For  | mas de Acesso                                     | . 3 |
|    | 2.1  | Painel do Usuário                                 | 3   |
|    | 2.2  | Autos Digitais                                    | 4   |
| 3. | Plat | taforma Digital do Poder Judiciário - Marketplace | 5   |
|    | 3.1  | Perfil Marketplace                                | 6   |
| 4  | Hist | tórico de Versões                                 | . 7 |

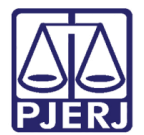

## Plataforma Digital do Poder Judiciário -Marketplace

## 1. Introdução

Este manual apresenta de forma simples, o passo a passo de como acessar a funcionalidade **Plataforma Digital do Poder Judiciário - Marketplace** no sistema PJe.

Essa funcionalidade disponibiliza o acesso às aplicações externas coligadas ao sistema PJe.

## 2. Formas de Acesso

#### 2.1 Painel do Usuário

Para acessar a funcionalidade Plataforma Digital do Poder Judiciário – Marketplace, através do Painel do Usuário, vá no Menu de Funcionalidades, localizado na parte esquerda da tela e clique no ícone PDPJ – Marketplace.

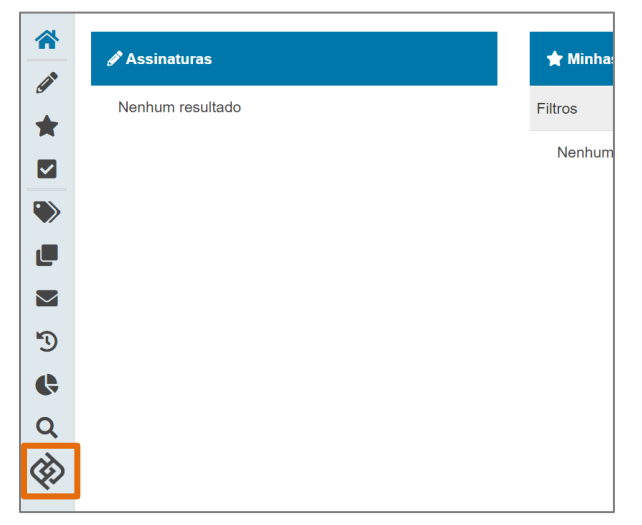

Figura 1- Menu de funcionalidades do sistema PJe.

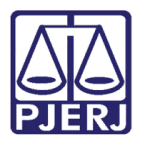

#### 2.2 Autos Digitais

Poderá ser acessado, também, através dos **Autos Digitais** do processo. Clique no **Menu** (três barras horizontais), localizado no canto superior direito da tela, e na lista de opções exibida, selecione o ícone **Plataforma Digital do Poder Judiciário**.

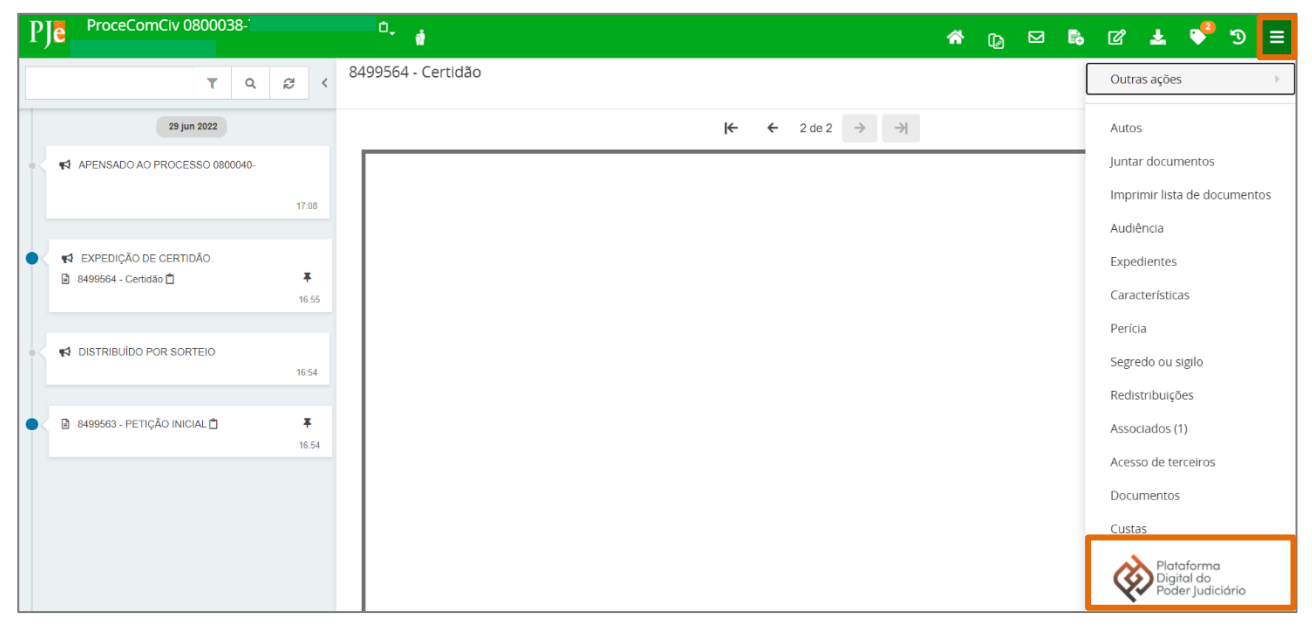

Figura 2 - Tela de Autos Processuais.

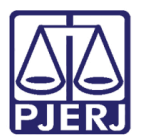

## 3. Plataforma Digital do Poder Judiciário - Marketplace

Ao acessar a Plataforma Digital do Poder Judiciário - Marketplace, independente do caminho utilizado, serão disponibilizadas as aplicações externas coligadas ao sistema PJe, sendo elas: SISBAJUD, ePROC, BNMP 2.0, SEEU, Consulta Criminal, Prevjud, PJe Mídias, Consulta Processual Unificada,.

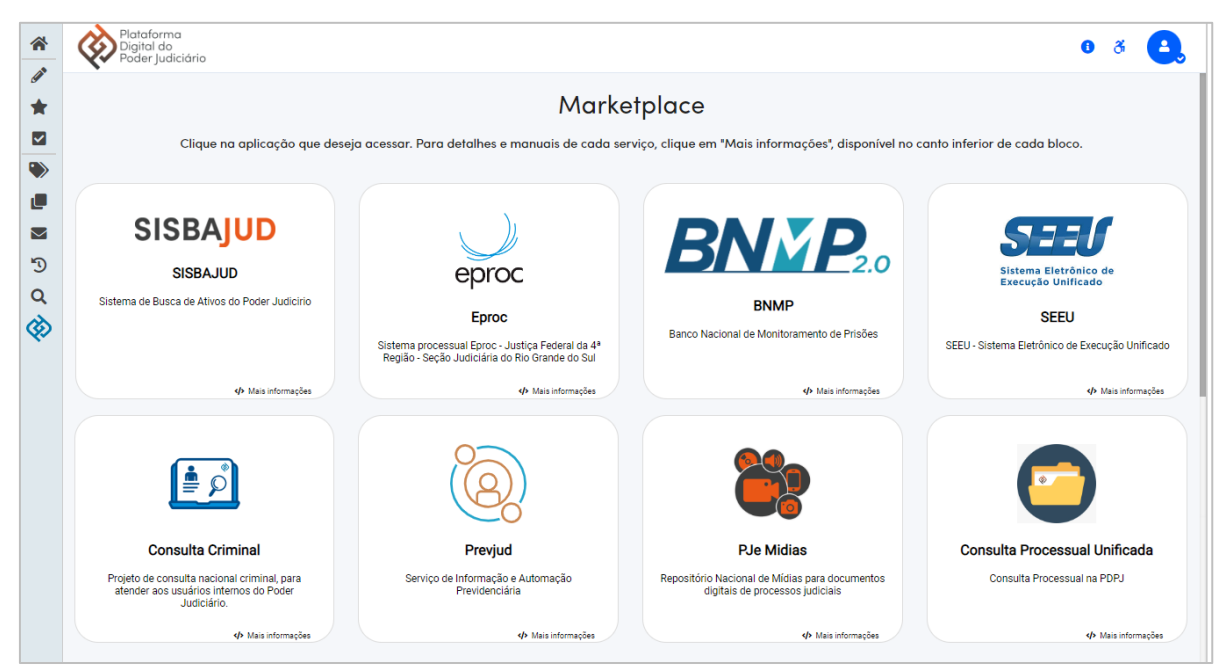

Figura 3 - Aplicações disponibilizadas.

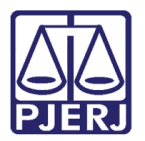

#### 3.1 Perfil Marketplace

No canto superior direito da tela **Plataforma Digital do Poder Judiciário – Marketplace**, é exibido o ícone **Info About the Action** . Selecione o ícone onde disponibiliza a opção **Perfil**, para acessar o <u>perfil do usuário Marketplace</u>.

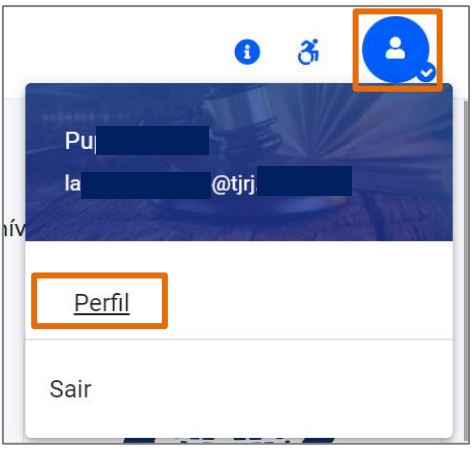

Figura 4 - ícone perfil do usuário Marketplace.

Será habilitada a tela Conta do Usuário, onde serão disponibilizadas as abas Conta, Senha, Identidade Federada, Sessões e Histórico.

Através das abas disponibilizadas, será permitido visualizar os dados do usuário, alterar senha, realizar cadastro das identidades federadas, desconectar de todas as sessões e também, conferir o histórico de Login.

| Plataforma<br>Digital do<br>Poder Judiciário         |                                                 | Português (Brasil) v Sair |
|------------------------------------------------------|-------------------------------------------------|---------------------------|
| Conta >                                              | Conta do Usuário                                | Campos obrigatórios       |
| Senha<br>Identidade Federada<br>Sessões<br>Histórico | Nome de usúario E-mail  Frimeiro nome Sobrenome |                           |
|                                                      |                                                 | Cancelar                  |

Ao finalizar, clique no botão Salvar.

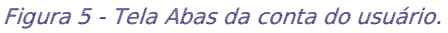

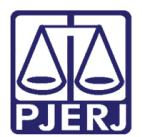

## 4. Histórico de Versões

| Versão | Data       | Descrição da alteração        | Responsável      |
|--------|------------|-------------------------------|------------------|
| 1.0    | 30/06/2022 | Elaboração de documento.      | Larissa Marinho. |
| 1.0    | 01/07/2022 | Revisão ortográfica/template. | Amanda Narciso.  |
| 1.0    | 03/07/2022 | Revisão do Documento.         | Simone Araujo    |